#### 島根大学インターネット出願 入力例

【一般入試(前期日程,後期日程),専門高校·総合学科卒業生入試】

1. 本学ホームページから出願サイトへ移動し、「出願手続きを行う」をクリック

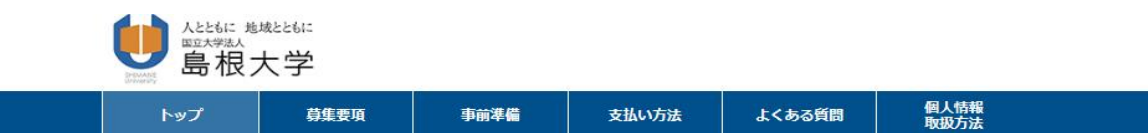

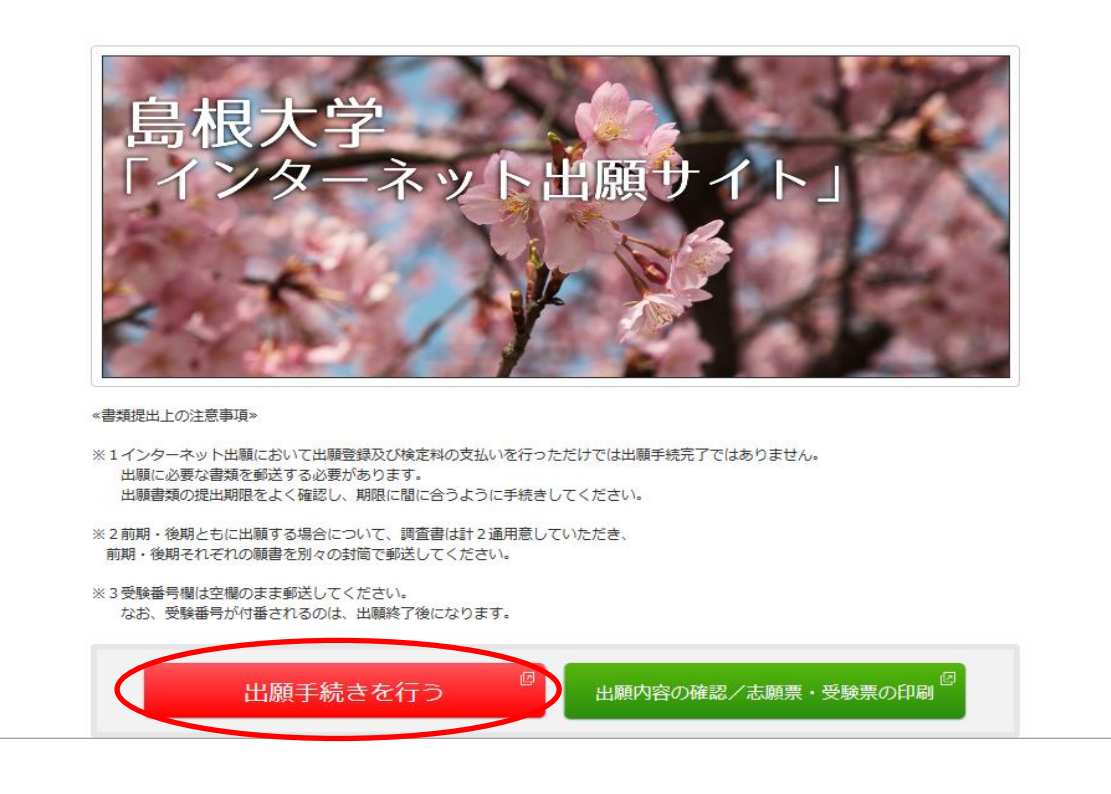

2. 出願する入試の情報を入力し、「次へ」

### ● 算根大学

◆トップページ / Top

| 出願する入試の情報を正確に入力して、 | 「次へ」ボタンを押してください。            |
|--------------------|-----------------------------|
|                    | 1W- (1 W) > 610 C (/// C // |

| 出願する入試の情報                                                                                                    |                        |
|----------------------------------------------------------------------------------------------------|------------------------|
| 入試の種類                                                                                                    | 前期日程(専門高校・総合学科卒業生入試含む) |
| 志願学部                                                                                                    | 人間科学部                  |
| 志願学科                                                                                                    | 人間科学科                  |
| 志望単位                                                                                                    | 人間科学科                  |
| 入学検定料免除許可<br>※災害等により増加された方で、事前に入学検定<br>料の免傷の許可を受けている方は、「免除許可を<br>受けている」を選択し、それ以外の方は「免除許<br>可を受けていない」を選択してください。 | 免除許可を受けていない            |

# 3. 留意事項を確認して「次へ」

# 留意事項

【Web出願に際して】

| ※本サイト利用にあたり、申込や入学検定料払込の完了メールを通知するためにメールアドレスが必要となります。<br>必ず事前にメールアドレスをご用意ください。<br>※Web出願登録時には必ずWeb版令和2年度学生募集要項もあわせて参照してください。                                                                          |
|----------------------------------------------------------------------------------------------------|
| (1) 出願期間<br>Web版学生募集要項をご確認ください。入学検定料をお支払いの上、出願書類を期限内に必ず届くように郵送してください。                                                                                                    |
| (2)入学検定料のお支払い<br>クレジットカード, インターネットバンキング, コンビニエンスストア, Pay-easy対応銀行ATMでお支払いいただけます。                                                                                                    |
| (3) お支払いに関する注意<br>一度納入した検定判及び手数料は定められた場合を除き返還できません。<br>また、入学検定料払込後の出願登録内容の変更は出来ませんのでご注意ください。<br>出願登録内容の誤りに気付いた場合は、入学検定料を納入せずに、もう一度出願内容の登録からやり直してください。<br>期限内に代金の支払いがない場合は、入力された情報がキャンセルされるのでご注意ください。 |
| ■入試に関する問い合わせ<br>(法文学部・教育学部・人間科学部・総合理工学部・生物資源科学部)<br>〒690-8504<br>島根見松江市西川津町1060<br>島根大学 教育・学生支援部 入試企画課<br>TEL: 0852-32-6073<br>FAX: 0852-32-9726                                                     |
| E-Mail : epd-nnyushi@office.shimane-u.ac.jp<br>(医学部)<br>=602.8501                                                                                                    |
| 局根見出書市塩冶町89-1<br>医学部学務課<br>TEL: 0853-20-2079<br>FAX: 0853-20-2079                                                                                                    |
| E-Mail: nyUsi@med.snimane-u.ac.jp<br>■本サイト及び操作に関する問い合わせ<br>株式会社ディスコ(学び・教育)サポートセンター<br>TEL: 0120-202-079(平日10:00~18:00)<br>※土・日・祝日・年末年始は除く                                                            |
| ✓ 上記内容を確認した上で出願登録をします                                                                                                    |
| 戻る次へ                                                                                                    |
| 4. 顔写真を登録                                                                                                    |
| STEP1 受験時に必要となる顔写真データを選択する                                                                                                    |
| ・ 説明」キョイエロの人前なな人口部的シガタイに気勢のシブーラ(<br>・ 提出する写真は脱伝であること(ビオは教人、相当が提定しい、)<br>・ 普朗が占文はグレー等(ウーデンヤ窓枠等が除っていないもの)<br>・ 顔の大きさが少なくとも写真の2分の1以上ある。<br>・ 頃目が確認できる。                                                  |
| ・用の一部からっている。<br><使用できない写真の例><br>・予報明なもの,肖貴が強いもの,顔が傾向きのもの,複数名で写っているもの,画像に加工を施しているもの等<br>< <b>く良い例</b> >                                                                                               |
|                                                                                                    |
| $< \overline{\mathbb{S}(v)} > $ $ = \sum_{x \in w \neq n \leq v \leq v \leq v \leq v \leq v \leq v \leq v \leq v \leq v \leq$                                                                        |
| 登録する写真を<br>アップロードしてください                                                                                                    |
| 戻る写真選択                                                                                                    |

#### STEP2 写真を加工する

写真の位置を枠線にあわせ、「登録」ボタンを押してください。詳細はコチラ

| <良い例>                                                             |  |
|-------------------------------------------------------------------|--|
| $\Theta, \Theta, \leftarrow \uparrow \downarrow \rightarrow \mho$ |  |

登録

5. 大学入試センター試験受験教科・科目を選択し(受験に必要なセンター試験の受験教科・科目は 募集要項で確認してください。),センター試験成績請求票番号(間違った番号を入力すると正しい 点数が取得できない可能性がありますので、番号をよく確かめて入力してください。)及び個別試 験等に関する情報を入力

```
◆ トップページ / Top
```

大学入試センター試験受験教科・科目は、募集要項を確認し、間違いのないよう選択してください。

\*は入力必須項目です。

| 国語          | ☑国語                                   |
|-------------|---------------------------------------|
| 地理歷史        | □世界史A                                 |
|             | □世界史B                                 |
|             | □ 日本史A                                |
|             | ☑日本史B                                 |
|             | □ 地理A                                 |
|             | □地理B                                  |
|             | 同一名称を含む組合せは選択できません。                   |
| 公民          | □現代社会                                 |
|             | □倫理                                   |
|             | □政治・経済                                |
|             | □倫理、政治・経済                             |
|             | 同一名称を含む組合せは選択できません。                   |
| <b>数学</b> ① | □ 数学I                                 |
|             | ☑数学I・数学A                              |
| ۲           |                                       |
|             |                                       |
|             | □ □ □ □ □ □ □ □ □ □ □ □ □ □ □ □ □ □ □ |
|             | □情報関係基礎                               |

#### 大学入試センター試験受験教科・科目

| 理科  | D | □物理基礎                    |
|-----|---|--------------------------|
|     |   | □化学基礎                    |
|     |   | □生物基礎                    |
|     |   | □地学基礎                    |
|     |   | 基礎科目を選択する場合は2科目選択してください。 |
|     | 2 | □物理                      |
|     |   | ☑化学                      |
|     |   | ☑生物                      |
|     |   | □地学                      |
| 外国語 | I | ☑ 英語 筆記・リスニング            |
|     |   | □ドイツ語                    |
|     |   | □フランス語                   |
|     |   | □中国語                     |
|     |   |                          |
|     |   | 外国語は1個選択して下さい。           |

## センター試験成績請求票番号

\* 000000 - 0000A - 0

### 個別学力試験等

| 選択教科 | * ④ 国語と数学                  |
|------|----------------------------|
|      | ○国語と外国語                    |
|      | ○ 数学と外国語                   |
|      | 該当する選択科目の組み合わせを1つ選択してください。 |

| 戻る | 次へ |
|----|----|
|----|----|

## 6. 志願者情報及び緊急連絡先の入力

| 志願者氏名   | フリガナ | * セイ シマダイ * メイ テスト<br>(全角)                                                                                                    |
|---------|------|----------------------------------------------------------------------------------------------------|
|         | 漢字   | * 姓 島大 * 名 てすと<br>(全角)※異体字等の漢字が登録エラーになる場合は「カナ」で入力してください。                                                                                                    |
| 性別      |      | * ◉男 ◯女                                                                                                    |
| 生年月日    |      | • 2001 V/ 01 V/ 01 V                                                                                                    |
| 年齡(入学時) |      | 19 歲                                                                                                    |
| 出身高校    | 高校名  | <ul> <li>● 欠格名株素</li> <li>1. 高校の所在地(御道府県)を選択してください。(必須選択)</li> <li>● 局根県         <ul> <li>● 高等学校の希望課題:ま誌通知:「大学入学園格検定」「外国の学校等」「文部科学大臣の指定した者」「認定」「在外教育施設」及び「事修学校の商導課程」に該当の方は上記ブルグウンメニュー末尾にある「その他」を選択の上、下記3にて詳細を決定してください。</li> <li>マいの音から選択してください。(任意選択)</li></ul></li></ul> |

|         | 卒業(見込)<br>※海牧の所在地で「その俺」を選択時は入力不要<br>です。 | 2020 ✔ / 03 ✔<br>現役高校3年生は2020年3月卒<br>* 高等学校卒業(修了)見込 ✔                                                                                                    |
|---------|-----------------------------------------|----------------------------------------------------------------------------------------------------|
|         | 課程<br>※高校の所在地で「その他」を選択時は入力不要<br>です。     | * 全日制 <b>V</b>                                                                                                    |
|         | 学科<br>※高校の所在地で「その他」を選択時は入力不要<br>です。     | * 普通科 🖌                                                                                                    |
| 志願者 住所  | 郵便番号                                    | * 000 - 0000 住所検索                                                                                                    |
|         | 都道府県                                    | * 島根県 🔽                                                                                                    |
|         | 市町村                                     | * 出雲市OO町<br>(全角)                                                                                                    |
|         | 番地                                      | * 1-1<br>(全角)                                                                                                    |
|         | 建物名                                     | てすと101<br>(全角)※異体字等の漢字が登録エラーになる場合は「カナ」で入力してください。                                                                                                    |
|         | 電話                                      | * 000 - 0000 - 0000<br>(半角数字) 例 03-0000-0000<br>固定電話のない方は携帯電話の番号を入力してください。                                                                                                    |
|         | 携带西洋                                    | * 000 - 0000 - 0000<br>(半角数字) 携帯電話のない方は自宅と同じ番号を入力してください。                                                                                                    |
| メールアドレス | e-mail                                  | * test@test.co.jp ワンタイムパスワード送信<br>ワンタイムパスワード入力欄 1234s5<br>受信したメールに記載されている英数字を半角で入力してください。<br>メールアドレスは、パンコン・モバイルを問いません。<br>(なお、ドメイン指定受信を設定されている方は、次のドメインからのメールを受信できるように設定を追加し<br>てください。<br>@e-apply.jp 及び @office.shimane-u.ac.jp) |

(緊急連絡先の画面は省略しています。)

7.「ワンタイムパスワード送信」ボタンを押し、メールで送られてきたワンタイムパスワードを「ワン タイムパスワード入力欄」へ入力

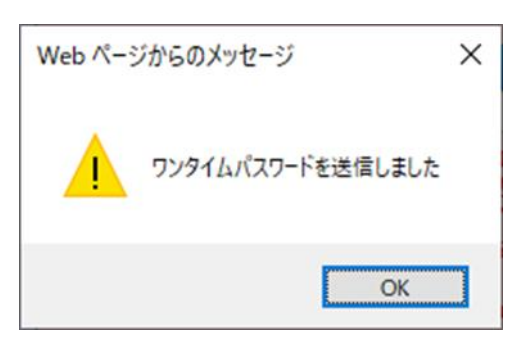

「次へ」をクリック

8. 入力事項を確認し、「上記内容で申込みする」をクリック

(「上記内容で申込みする」ボタンをクリックすると、その後ご自身での入力内容の変更はできません。 必ず内容を確認の上「上記内容で申込みする」ボタンをクリックしてください。)

| 個人情報保護方針                                                   |                                     |                             |                            |
|------------------------------------------------------------|-------------------------------------|-----------------------------|----------------------------|
| 同意する                                                       |                                     |                             |                            |
| 【注意】「上記内容で申込みする」ボタンをクリックすると<br>(都道府県選択の誤りが多くなっておりますので,ご注意く | 2, その後 <u>ご自身での入力内容の変</u><br>〔ださい。〕 | <u>を更はできません。</u> 必ず内容を確認の上「 | 上記内容で申込みする」ボタンをクリックしてください。 |
|                                                            | 戻る                                  | 上記内容で申込みする                  |                            |

9. 受付番号が表示されるので、メモを取り控えておく

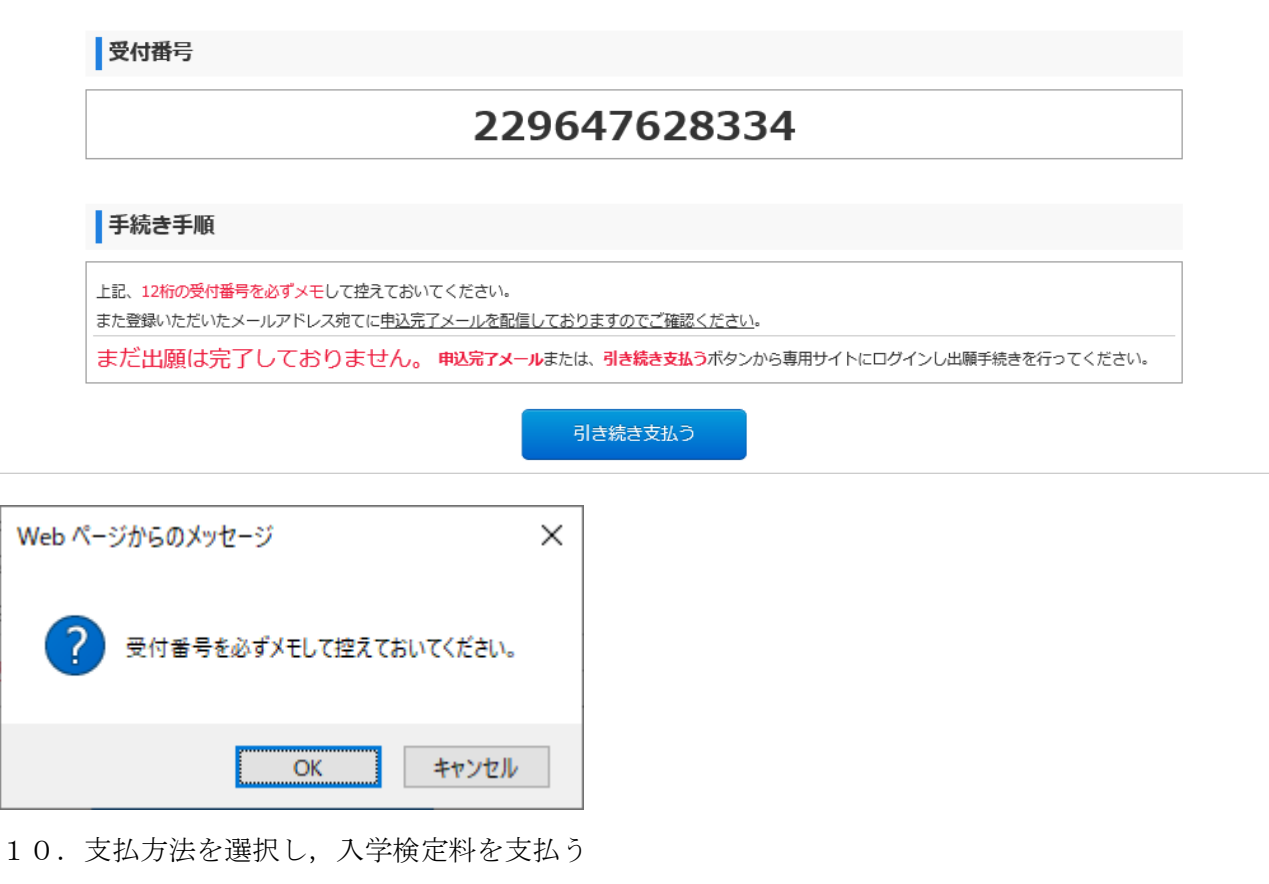

◆ トップページ / Top

| 次の支払い期限までに<br>支払期限までお支払い                                   | 、ご希望のお支払い方法より、さ<br>がなされないときは、お申込み(                                                                                                    | お支払いください。<br>は自動的に取り消されます。   |                                                                                                    |
|------------------------------------------------------------|----------------------------------------------------------------------------------------------------|------------------------------|----------------------------------------------------------------------------------------------------|
| 支払い期限                                                      | 2018年9月14日 17時00                                                                                                    | 分59秒                         | 6.7                                                                                                    |
| 決済種別                                                       | クレジットカード決済                                                                                                    | コンビニエンスストア決<br>済             | コンビニエンスストア セ<br>ブン-イレブン決済                                                                                                    |
| 支払い金額                                                      | 17,810円                                                                                                    | 17,594円                      | 17,594円                                                                                                    |
|                                                            |                                                                                                    |                              |                                                                                                    |
|                                                            |                                                                                                    | CALLENN<br>Franke            |                                                                                                    |
|                                                            | クレジットカート                                                                                                    | *支払い手続きへ進む                   |                                                                                                    |
| (5                                                         | レジットカード支払い手続きへ逃<br>(ダブルクリック                                                                                                    | 售む〕ボタンは1回だけ押して<br>しないでください。) | ください。                                                                                                    |
| ンビニエンスストア(                                                 | セブン-イレブン以外)ま                                                                                                    | またはペイジー、ネッ                   | トバンキングでの                                                                                                    |
| マンをクリックト、お支払手約                                             | まきにお進みください。                                                                                                    |                              |                                                                                                    |
| タンをクリックし、お支払手制<br>L<br>1                                   | RECENSENCTION<br>AVESON TEAMING<br>FamilyMart ()<br>Recently and the second<br>Recently and the second<br>Recently an | cemart                       | SBI Ary HRFT<br>Summarity Hans<br>Summarity States<br>Sum Craws HRFT                                                                                                    |
| タンをクリックし、お支払手約<br>L                                        | まきにお進みください。                                                                                                    |                              | SBIANNHRIT<br>Sommanner<br>Sommanner<br>Sommanner<br>Sommanner                                                                                                    |
| タンをクリックし、お支払手料<br>L<br>ンビニエンスストアで                          | まさにお違みください。                                                                                                    |                              | SBIA-Y-F.RFT<br>Description of two<br>Sources are arr<br>No                                                                                                    |
| タンをクリックし、お支払手料<br>L<br>ンビニエンスストアで<br>タンをクリックしますと、私送        | まさにお進みください。                                                                                                    |                              | SBIANNERT<br>Demonstrative<br>Sectors<br>Sectors<br>Sector |
| ボタンをクリックし、お支払手料<br>L<br>1<br>ンビニエンスストアで<br>ペタンをクリックしますと、私は | まさにお進みください。                                                                                                    |                              | SBIA->>F.RFT<br>Description<br>Source-source<br>Source-source<br>*                                                                                                    |

11. 本学ホームページから出願サイトへ移動し、「出願内容の確認/志願票・受験票の印刷」をクリック

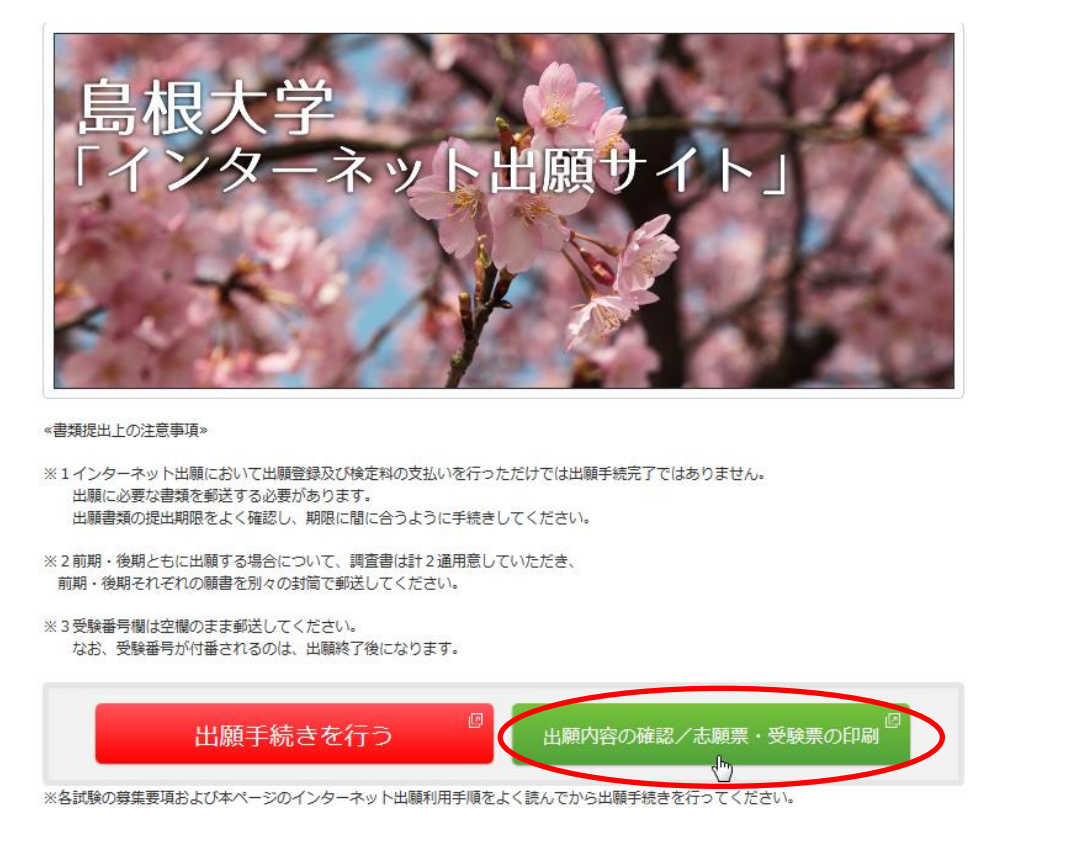

12. 受付番号・生年月日・メールアドレスを入力しログイン

出願したときの受付番号(12桁)、生年月日、メールアドレスを入力して、「ログイン」ボタンを押してください。

| ログイン    |                     |
|---------|---------------------|
| 受付番号    | 229647628334 (半角数字) |
| 生年月日    |                     |
| メールアドレス | test@test.co.jp X   |
|         |                     |

13.「出願書類 (PDF)の表示」をクリックし印刷する。(宛名票はカラー印刷が望ましい) 出願書類提出用封筒宛名シートを封筒に貼り付けて,入学志願票及び調査書等出願に必要な書類 を入れて送付する。(宛名シートが剥がれないよう,しっかり貼り付けてください。)

| お支払い内容                                          |                      |
|-------------------------------------------------|----------------------|
| 受付番号                                            | 229185529774         |
| 受付日時                                            | 2020年1月20日 10時00分00秒 |
| 検定料                                             | 17,000 円             |
| 決済種別                                            | クレジットカード             |
| 払込手数料                                           | 900 円                |
| 合計金額                                            | 17,900 円             |
|                                                 |                      |
| 出願申込ステータス<br>支払済み以下のボタンを押して表示され<br>出願書類(PDF)の表示 | れる出願書類を確認及び印刷してください。 |

【入学志願票】

※この時点では受験番号欄は空欄となっていますが問題ありません。

※「令和2センター試験成績請求票・国公立前期日程用」(後期日程を受験される場合は後期日程用) を必ず貼り付けて送付してください。(成績請求票の貼り間違いにご注意ください。)

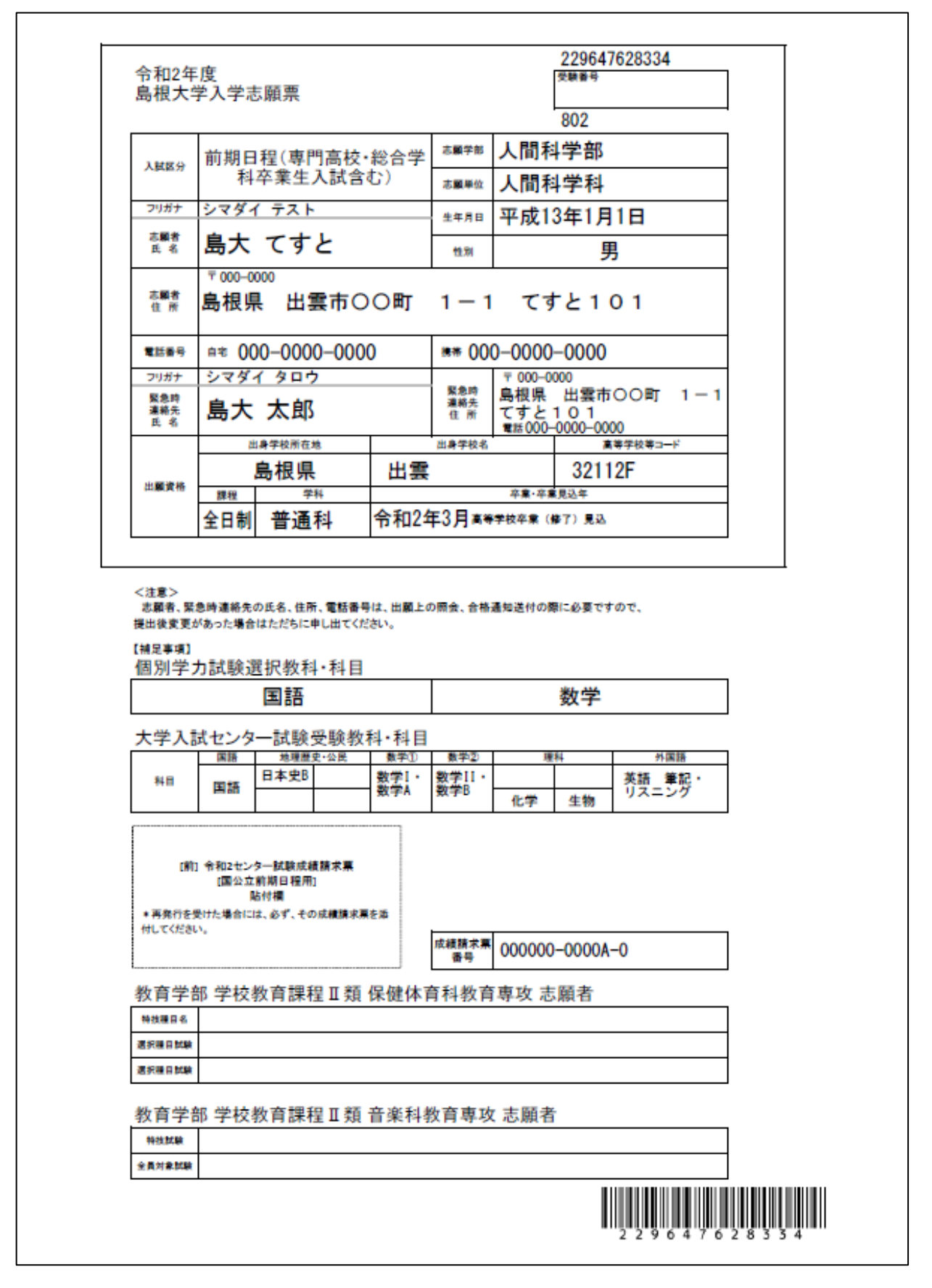

【チェックリスト】(送付の必要はありませんが、出願前にチェックしてください。)

# 出願書類を送付する前に、次の事項について確認してください。

(このチェック表は送付する必要はありません。出願書類のチェックにご利用ください)

| 確認内容                                                                              | 確認欄 |  |  |
|-----------------------------------------------------------------------------------|-----|--|--|
| □ 大学入試センター試験の受験教科・科目<br>志願する学部、学科、課程、専攻、受験コースが課している大学入試センター試験の教科・科目を受験し<br>ていますか。 |     |  |  |
| 【注意】手部、手科、専攻、受験コース及び受験生の履修状況により、大手人紙センター紙製の受験数<br>科・科目が違います。<br>募集要項で十分に確認してください。 |     |  |  |
| □ 入学志願票<br>□「[前]令和2センター試験成績請求票・国公立前期日程用」を貼っていますか。                                 |     |  |  |
| □ 調査書<br>□ 学校長により厳封されたものを同封していますか。(開封されたものは無効です。)                                 |     |  |  |

以下、該当者のみ

□ 伴奏用楽譜(教育学部学校教育課程Ⅱ類音楽科教育専攻志願者で、特技試験「声楽」を選択した者)

□ 確約書(医学部医学科の県内定着枠志願者)

【出願書類提出用封筒宛名シート (カラー印刷が望ましい)】

※ 宛名シートが剥がれないよう、しっかり貼り付けてください。

|                          |              |              |                                             | 速             | 達 |          |                          |
|--------------------------|--------------|--------------|---------------------------------------------|---------------|---|----------|--------------------------|
|                          |              |              |                                             |               |   | 特        | 定記録                      |
| 〒690-8504<br>松江市西川津町1060 |              |              |                                             | 60            |   |          |                          |
|                          |              | 島相<br>教<br>入 | 根大学<br>育・学生<br>試企画調                         | 支援部<br>【 行    |   |          |                          |
| 22964                    | 229647628334 |              |                                             |               | Х | 学願書在     | E中                       |
| 志願勻                      | 志願学部人間科学部    |              | 志願単位                                        | 人間科学科         |   |          |                          |
| 差出人                      |              | 住所           | 〒000-0000<br>出雲市○○町                         | 1             |   |          | 前期日程(専                   |
| 差<br>出<br>人              |              | E IN         | 1-1<br>てすと101<br>電話番号 <u>000-</u> 00        | 000-0000      |   | 入試<br>区分 | 門高校・総合<br>学科卒業生入<br>試含む) |
| 差出人                      |              | 氏名           | 1-1<br>てすと101<br><u>電話番号000-00</u><br>島大 てす | 000-0000<br>と |   | 入試<br>区分 | 門高校・総合<br>学科卒業生入<br>試含む) |
|                          | j)           | 氏名           | 1-1<br>てすと101<br><u>電話番号000-00</u><br>島大 てす | )00-0000<br>と |   | 入試区分     | 門高校・総合<br>学科卒業生入<br>試含む) |